## Instructions for Supervisors on How to Approve Exception Time

- 1. Login to Cardinal Apps.
- 2. Select Banner 9 Employee Services.

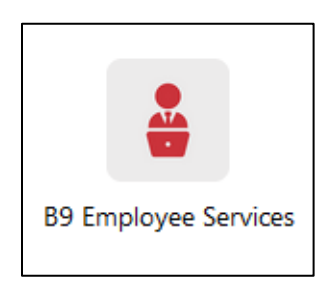

3. Click on Approve Current Leave or Time or Request Future Time Off.

| My Activi     | ties           |                             |  |
|---------------|----------------|-----------------------------|--|
|               |                | Enter Current Time or Leave |  |
| Approve Curre | nt Time or Lea | ve                          |  |

Scroll down to Pending and click on the employee's name.

| Employee Dashboard  Time & Leave Entry Approvals |                                       |  |  |  |
|--------------------------------------------------|---------------------------------------|--|--|--|
|                                                  | 0 0 0 0 0 0 0 0 0 0 0 0 0 0 0 0 0 0 0 |  |  |  |
| Pending 2                                        |                                       |  |  |  |
| Pending - In the Queue 0                         |                                       |  |  |  |
| In Progress 2                                    |                                       |  |  |  |
| Returned 0                                       |                                       |  |  |  |
| Error 0                                          |                                       |  |  |  |
| Pending - Approved 0                             |                                       |  |  |  |
| Approved 0                                       |                                       |  |  |  |
| Completed 0                                      |                                       |  |  |  |

## 4. Preview the time entered.

| Time Entry Detail |               |        |        |        |            |            |            |  |
|-------------------|---------------|--------|--------|--------|------------|------------|------------|--|
| Date              | Earn Code     |        |        |        | Shift      | Total      |            |  |
| 02/22/2022        | SIC, SICk     |        |        |        | 1          | 8.00 Hours |            |  |
| 02/23/2022        | VAC, Vacation |        |        | 1      | 8.00 Hours |            |            |  |
| Summary           |               |        |        |        |            |            |            |  |
| Earn Code         | Shift         | Week 1 | Week 2 | Week 3 | Week 4     | Week 5     | Total      |  |
| SIC, Sick         | 1             |        |        |        | 8.00       |            | 8.00 Hours |  |
| VAC, Vacation     | 1             |        |        |        | 8.00       |            | 8.00 Hours |  |
| Total Hours       |               |        |        |        | 16.00      |            |            |  |

5. Click on Approve if everything looks correct or Return for Correction.

| Ret | urn for correction | Approve |
|-----|--------------------|---------|

## **Additional Options**

1. Supervisors have several options to search by clicking on the different dropdowns on the top panel (department, time period, name, status).

| Approvals - Timesheet & Leave                                                   |                                               |  |  |  |  |  |
|---------------------------------------------------------------------------------|-----------------------------------------------|--|--|--|--|--|
| Approvals Timesheet & Leave Future Leave Request                                |                                               |  |  |  |  |  |
| Timesheet          All Departments          05/01/2022 - 05/31/2022 (2022 MN 5) | All Status except Not Started   Enter ID/Name |  |  |  |  |  |
| Distribution Status Report - Timesheet & Leave                                  | All Status except Not Started                 |  |  |  |  |  |
|                                                                                 | Pending - Pending                             |  |  |  |  |  |

2. Supervisors can view their employee's leave balances by clicking on the three dots to the right of their name and selecting **Leave Balance**.

| \$<br>Hours/Units | \$<br>*              |
|-------------------|----------------------|
| 7.00 Hours        | (i) =13 .<br>Preview |
|                   | Leave Balance        |

- 3. Supervisors can review reports and see their employee's history of leave.
- 4. Supervisors can assign a Proxy. Instructions on how to Proxy are on page 3.

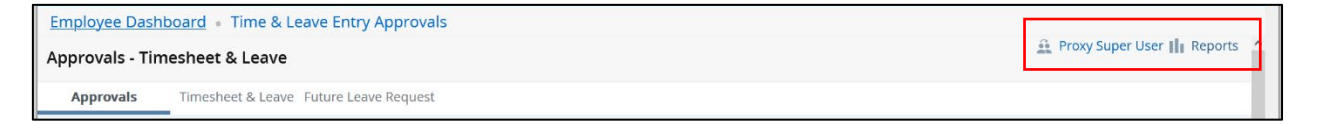

## **Proxy Super Users**

Proxy is for when a supervisor needs to assign someone to approve Exception leave time in the supervisor's absence.

- 1. From the **Employee Dashboard**, click on **Approve Time.**
- 2. Click on **Proxy Super User** on the top right-hand corner and scroll down and click **Add a new proxy**.

| Existing Proxies |                                 |   |  |
|------------------|---------------------------------|---|--|
| Add a new proxy  | Select Employee to add as Proxy | • |  |

- 3. Select the employee to proxy by using the dropdown list. If the employee's name is not on the list, you must submit the EA Authorization Form in Adobe Sign.
- 4. Click the employee's name and click Navigate to Time & Leave Approvals application on the bottom right-hand corner.
- 5. The employee is now listed as a Proxy to approve exception leave time.